## Памятка для родителя по связке электронного дневника с VK мессенджером

1. Зайти в Электронный журнал Псковской области через учетную запись от портала госуслуг (https://one.pskovedu.ru/)

| ектронные услуги Псковской области в сфере образования                                                                                                    | 😧 Поддержка 🛛 ៧ Форум      |  |  |
|----------------------------------------------------------------------------------------------------|----------------------------|--|--|
| Электронная очередь в детские сады:                                                                                                    | Войти через PSKOVEDU.RU    |  |  |
| <ul> <li>Подача заявлений на постановку в очередь</li> <li>Просмотр положения заявления в очереди</li> <li>Взаимодействие с Единым Порталом Государственных Услут</li> <li>Справочник детскох садов</li> </ul> | Зарегистрироваться         |  |  |
|                                                                                                    | Вход через портал госуслуг |  |  |
|                                                                                                    |                            |  |  |
| Официальное мобильное приложение                                                                                                    |                            |  |  |

2. Перейти в раздел «Чаты»

| 🔒 Меню 🔡              |               |                               |                            | Ē                       | 🕯 🗘 Сервисы           | 🗕 Чаты 💄 Тихомирова И. А.    | 😃 Выход |
|-----------------------|---------------|-------------------------------|----------------------------|-------------------------|-----------------------|------------------------------|---------|
| <b>О</b><br>Мои файлы | Журналы       | Формирование отчетов          | Чаты                       | Запись в детский<br>сад | Расписание<br>занятий | Тематическое<br>планирование |         |
| Дневник<br>учащегося  | Отчеты        | Удовлетворенность<br>питанием | Результаты<br>тестирования | СКУД                    | Услуги                | Заявления в СПО              |         |
| Заявления в ОО        | Запись на ГИА | Результаты и<br>апелляции ГИА |                            |                         |                       |                              |         |

3. Нажать «Привязать учебный профиль VK ID»

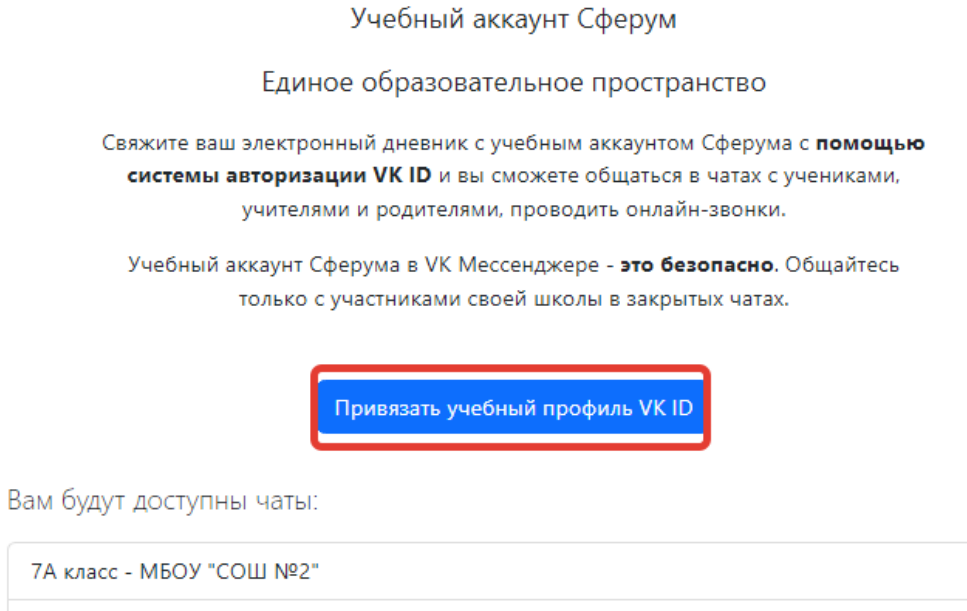

- Родители 7А класса МБОУ "СОШ №2"
- 4. Далее нажать «Войти» или «Зарегистрироваться» (необходим действующий номер телефона, придёт смс с кодом).

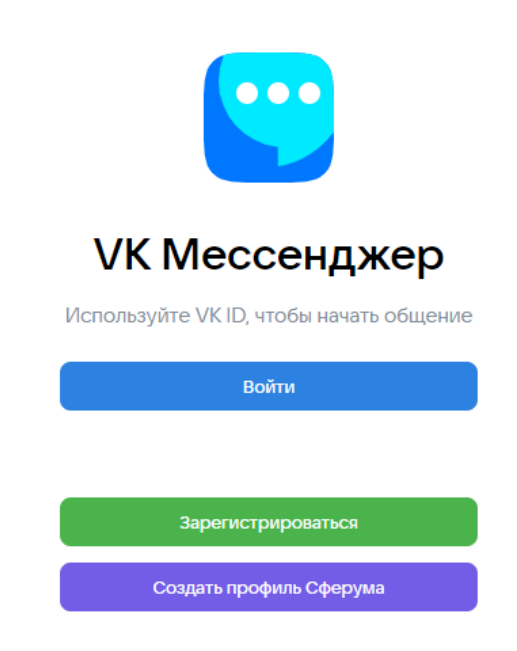

5. При регистрации необходимо заполнить информацию о себе и нажать «Продолжить».

| ul 💟                                                                          |                                                                                    | $\leftarrow$ Информация о себе |
|-------------------------------------------------------------------------------|------------------------------------------------------------------------------------|--------------------------------|
| С сервисом «Интеграция ЭЖ и<br>Сферума» можно связать свой<br>учебный профиль |                                                                                    | Ирина                          |
| $\bigcirc$                                                                    | Вход в учебный профиль<br>в VK Мессенджере по VK ID                                |                                |
| 0                                                                             | Общение в защищенном<br>от посторонних лиц пространстве                            |                                |
| Ø                                                                             | Регистрация ВКонтакте не нужна,<br>а если аккаунт уже есть, его никто<br>не увидит | Женский ~                      |
|                                                                               |                                                                                    | Продолжить                     |

- После того, как связка произошла, Вам станет доступен чат классного руководителя и родителей (законных представителей) учеников.
- 7. Далее нажать «Перейти в VK Мессенджер»

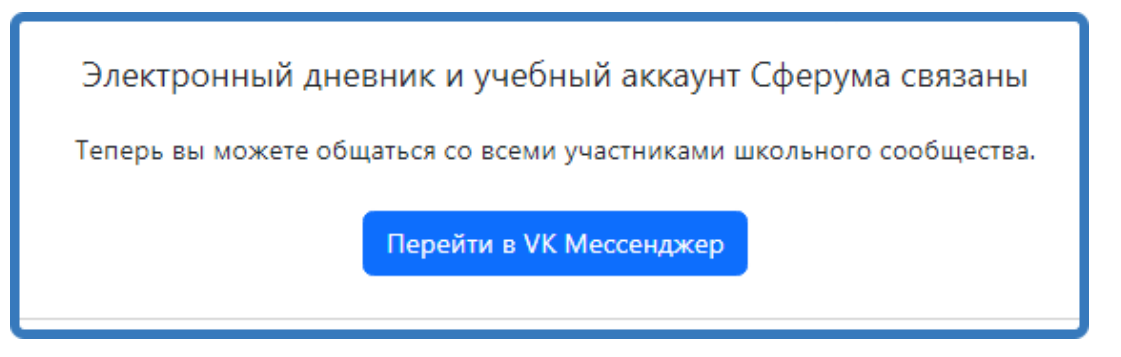

8. Все чаты отобразятся в Вашем личном кабинете. Для создания собственного чата нажмите в правом верхнем углу соответствующий значок.

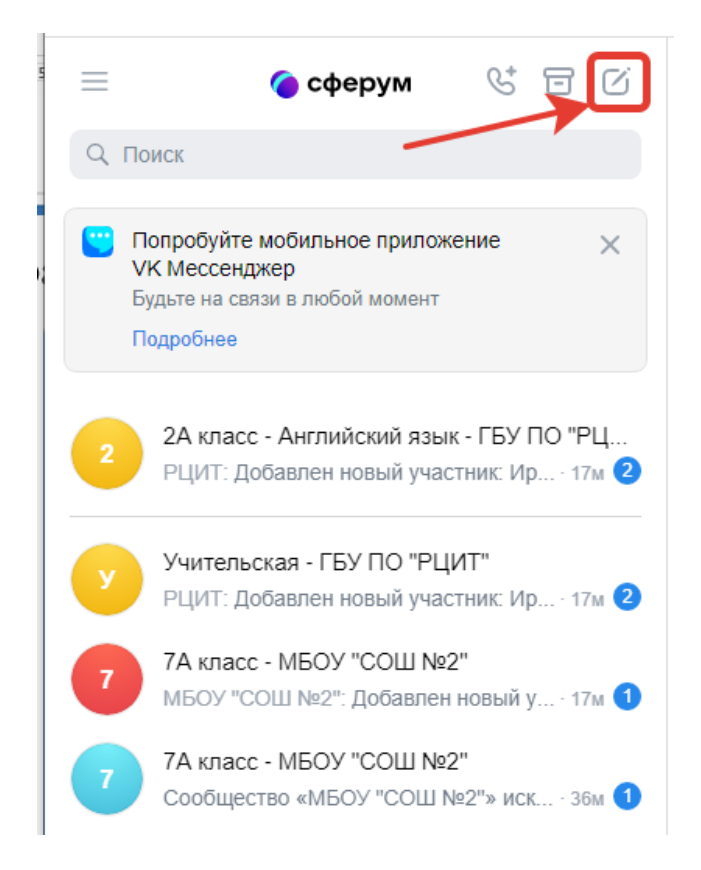

9. Теперь Вы можете писать сообщения в любом из доступных Вам чатов.

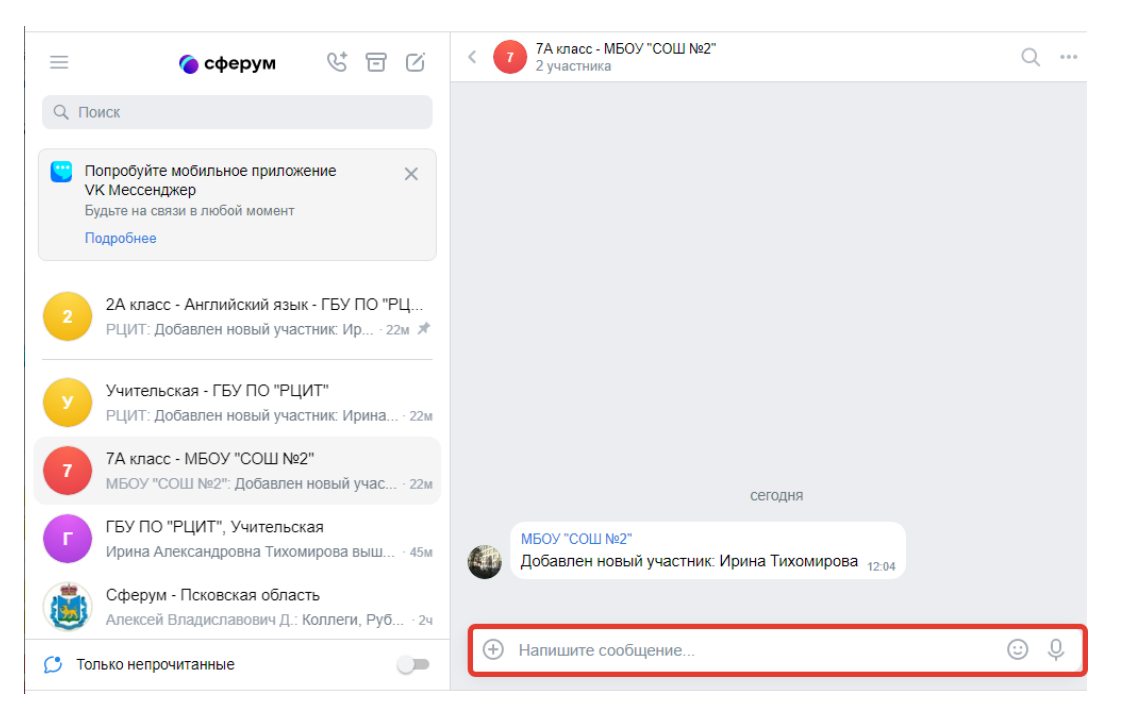